# Instructivo para la inscripción a Beca de Formación

Deberás generar un nuevo usuario en el **SIU-TEHUELCHE** ingresando al siguiente link: <u>https://becas.uner.edu.ar/</u>

| SIU Tehuelche |                                                                                                    | SIU Tehuelche |
|---------------|----------------------------------------------------------------------------------------------------|---------------|
|               | Autenticación de Usuarios<br>Usuario (*)<br>Clave (*)                                                                                                    |               |
|               | Olvide Mi Usuario o Contraseña<br>Desarrollado por SIU<br>Adaptado y personalizado por Dirección General de TICs<br>Universidad Nacional de Entre Rios<br>2018 |               |

Completar los siguientes campos con tus datos y generar contraseña

| Tipo documento (*)   Nro documento (*)   Apellido (*)   Nombre (*)   Sexo (*)   - SELECCIONAR - ~   Fecha nacimiento (*)   Dirección de e-mail (*)   Usuario (*)   Usuario (*)   Contraseña (*)   Repetir Contraseña (*) | Tipo documento (*)SELECCIONAR>   Nro documento (*)     Apellido (*)     Nombre (*)     Sexo (*)SELECCIONAR>   Fecha nacimiento (*)     Dirección de e-mail (*)     Usuario (*)     Contrasefia (*)     Repetir Contrasefia (*) | Genera                  | ación de Usuario y Clave de acceso al Sistema |
|----------------------------------------------------------------------------------------------------|----------------------------------------------------------------------------------------------------|-------------------------|-----------------------------------------------|
| Nro documento (*)   Apellido (*)   Nombre (*)   Sexo (*)   Fecha nacimiento (*)   Dirección de e-mail (*)   Usuario (*)   Usuario (*)   Contrasefia (*)   Repetir Contrasefia (*)                                        | Nro documento (*)                                                                                                    | Tipo documento (*)      | - SELECCIONAR V                               |
| Apellido (*)   Nombre (*)   Sexo (*)   Fecha nacimiento (*)   Dirección de e-mail (*)   Usuario (*)   Usuario (*)   Contrasefia (*)   Repetir Contrasefia (*)                                                            | Apellido (°)   Nombre (°)   Sexo (°)   Sexo (°)   Sexo (°)   Sexo (°)   Seco anacimiento (°)   Dirección de e-mail (°)   Usuario (°)   Contrasefia (°)   Repetir Contrasefia (°)                                               | Nro documento (*)       |                                               |
| Nombre (*)       Sexo (*)       Fecha nacimiento (*)       Dirección de e-mail (*)       Usuario (*)       Contrasefia (*)       Repetir Contrasefia (*)                                                                 | Nombre (*)       Sexo (*)       Fecha nacimiento (*)       Dirección de e-mail (*)       Usuario (*)       Contraseña (*)       Repetir Contraseña (*)                                                                         | Apellido (*)            |                                               |
| Sexo (*)     - SELECCIONAR - ~       Fecha nacimiento (*)     III       Dirección de e-mail (*)     III       Usuario (*)     III       Contraseña (*)     IIII       Repetir Contraseña (*)     IIII                    | Sexo (*) SELECCIONAR V<br>Fecha nacimiento (*)<br>Dirección de e-mail (*)<br>Usuario (*)<br>Contraseña (*)<br>Repetir Contraseña (*)                                                                                           | Nombre (*)              |                                               |
| Fecha nacimiento (*)     Image: Contrasefia (*)       Dirección de e-mail (*)     Image: Contrasefia (*)       Usuario (*)     Image: Contrasefia (*)       Repetir Contrasefia (*)     Image: Contrasefia (*)           | Fecha nacimiento (*)     IIII       Dirección de e-mail (*)     IIIII       Usuario (*)     IIIIIIIIIIIIIIIIIIIIIIIIIIIIIIIIIIII                                                                                               | Sexo (*)                | SELECCIONAR V                                 |
| Dirección de e-mail (*) Usuario (*) Contraseña (*) Repetir Contraseña (*)                                                                                                    | Dirección de e-mail (*) Usuario (*) Contraseña (*) Repetir Contraseña (*)                                                                                                    | Fecha nacimiento (*)    |                                               |
| Usuario (*) Contraseña (*) Repetir Contraseña (*)                                                                                                    | Usuario (*) Contraseña (*) Repetir Contraseña (*)                                                                                                    | Dirección de e-mail (*) |                                               |
| Contraseña (*) Repetir Contraseña (*)                                                                                                    | Contraseña (*) Repetir Contraseña (*)                                                                                                    | University #            |                                               |
| Contraseña (*) Repetir Contraseña (*)                                                                                                    | Contrasefia (*) Repetir Contrasefia (*)                                                                                                    | Usuano (*)              |                                               |
| Repetir Contraseña (*)                                                                                                    | Repetir Contraseña (*)                                                                                                    | Contraseña (*)          |                                               |
|                                                                                                    |                                                                                                    | Repetir Contraseña (*)  |                                               |
| Dependencia (*) SELECCIONAR V                                                                                                    | Dependencia (*) SELECCIONAR                                                                                                    | Dependencia (*)         | - SELECCIONAR                                 |

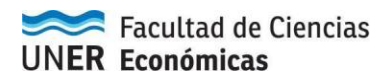

Cuando selecciones crear usuario saldrá el siguiente mensaje de "error"

| siu <u>Tehuelche</u> |                                                                                                    | SIU Tehuelche |
|----------------------|----------------------------------------------------------------------------------------------------|---------------|
| θ                    | Se han encontrado los siguientes problemas:                                                                                         |               |
|                      | No se pudo enviar el mail al solicitante debido al siguiente problema: The following<br>From address falled: beimontec@uner.edu.ar. |               |
|                      | Aceptar                                                                                                    |               |
|                      |                                                                                                    | -             |
|                      |                                                                                                    |               |

# Presiona ACEPTAR y luego VOLVER

| Los datos s     Presione "V | e grabaron correctamente.<br>olver" para regresar a la pantalla ( | de ingreso.     |
|-----------------------------|-------------------------------------------------------------------|-----------------|
|                             | -                                                                 | 😭 Crear usuario |

Ahora podrás ingresar con tu usuario y clave.

| SIUTENUER |                                                                                                    |   |
|-----------|----------------------------------------------------------------------------------------------------|---|
|           | Autenticación de Usuarios Usuario (*)                                                                                       |   |
|           | Ingresar                                                                                                    | - |
|           | Civide Mi Osuario o Contraseña                                                                                              |   |
|           | Desanoliado por SRJ<br>Adaptado y personalizado por Dirección General de TICs<br>Universidad Naccunal de Entre Rios<br>2018 |   |

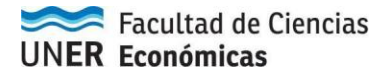

A continuación podrás ver la convocatoria activa **"Becas de Formación"**. Para postularte, tendrás que hacer click en **"Iniciar Formulario"** y completar las **14 solapas**.

| siu | huelc | he      |                                        |
|-----|-------|---------|----------------------------------------|
| ٠   | 1     | <u></u> |                                        |
|     |       |         | Becas de Formación                     |
|     |       |         | Extede: Sin formulario preservitado. 🕜 |
|     |       |         | Iniciar Formulario                     |
|     |       |         |                                        |
|     |       |         |                                        |

**IMPORTANTE:** Recordá **GUARDAR** los datos antes de pasar a la siguiente solapa

| 1          | 2               | 3            | 4            | 5             | 6                | 7 | 8 | 9 | 10 | 11 | 12 | 13 | 14 |
|------------|-----------------|--------------|--------------|---------------|------------------|---|---|---|----|----|----|----|----|
| Date       | os Personale    | s Generales  | del Solicita | inte          |                  |   |   |   |    |    |    |    |    |
| Tipo de d  | ocumento        |              | DNI          |               | ~                |   |   |   |    |    |    |    |    |
| Nro. de de | ocumento        |              |              |               |                  |   |   |   |    |    |    |    |    |
| Apellidos  |                 |              |              |               |                  |   |   |   |    |    |    |    |    |
| Nombres    |                 |              |              |               |                  |   |   |   | _  |    |    |    |    |
| Nacionalic | iad             |              | Arge         | ntino 🗸       |                  |   |   |   |    |    |    |    |    |
| Fecha de   | nacimiento (*)  | )            |              |               | =                |   |   |   |    |    |    |    |    |
| Edad       |                 |              |              |               |                  |   |   |   |    |    |    |    |    |
| Lugar de   | Nacimiento (*)  |              |              |               |                  |   |   |   |    |    |    |    | 2  |
| Sexo (*)   |                 |              | Mase         | culino        | ~                |   |   |   |    |    |    |    |    |
| CUIT/CUII  | L (")           |              |              |               | -                |   |   |   |    |    |    |    |    |
| ¿Posee V   | isa?            |              | 0            | i O No        |                  |   |   |   |    |    |    |    |    |
| (*) Campo  | s obligatorios. | Se controlar | an al moment | o de confirma | ar la solicitud. |   |   |   |    |    |    |    |    |

#### Confirmar

| 0                            | Volver al ini  | icio        |              |                   |                                         |    |    |    | 4  | Confirmar |  |  |
|------------------------------|----------------|-------------|--------------|-------------------|-----------------------------------------|----|----|----|----|-----------|--|--|
| 1                            | 2              | 3           | 4            | 5                 | ( · · · · · · · · · · · · · · · · · · · | 10 | 11 | 12 | 13 | 14        |  |  |
| 1 Date                       | os Personale   | s Generales | del Soliciti | ante              | ¿Desea confirmar la solicitud?          |    |    |    |    |           |  |  |
| Tipo de d                    | ocumento       |             | DNI          | ~                 |                                         |    |    |    |    |           |  |  |
| No. de documento<br>Apelidos |                | 3213        | 21           | Cancel OK         |                                         |    |    |    |    |           |  |  |
|                              |                | sdad        | asdsa        |                   |                                         |    |    |    |    |           |  |  |
| Nombres.                     |                |             | dasd         | desdesd           |                                         |    |    |    |    |           |  |  |
| Nacionalio                   | 5ad            |             | Arge         | Argentino 👻       |                                         |    |    |    |    |           |  |  |
| Fecha de                     | nacimiento (*) |             | 08/1         | 08/11/1995        |                                         |    |    |    |    |           |  |  |
| Edad                         |                |             |              |                   |                                         |    |    |    |    |           |  |  |
| Lugar de                     | Nacimiento (*) |             |              |                   |                                         |    |    |    |    |           |  |  |
| Sexo (*)                     |                |             | Mas          | Masculino 🖌       |                                         |    |    |    |    |           |  |  |
| CUIT/CUII                    | L (?)          |             | 20           | 20 - 30562351 - 3 |                                         |    |    |    |    |           |  |  |
| Posee V                      | isa?           |             |              | SI O No           |                                         |    |    |    |    |           |  |  |
| Tipo de vi                   | isa (*)        |             | - 5E         |                   |                                         |    |    |    |    |           |  |  |
| Tona dan an                  | esidencia (7)  |             | SE           |                   |                                         |    |    |    |    |           |  |  |

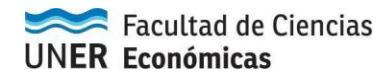

Puede ocurrir un "error" similar al siguiente:

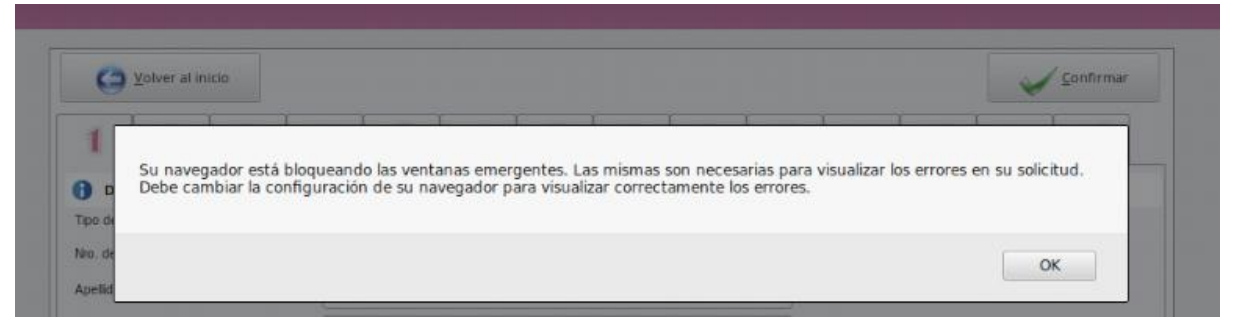

Configura tu navegador para permitir <u>ventanas emergentes</u>, de esta manera, podrás ver los errores, corregirlos y luego podrás confirmar.

A continuación una imagen a modo de ejemplo:

| 1 2 3                            | 4              | 5 6                                      | 7                          | 8                             | 9              | 10             | 11            | 12   | 13 | 14 |
|----------------------------------|----------------|------------------------------------------|----------------------------|-------------------------------|----------------|----------------|---------------|------|----|----|
| Dates Personales Actual          | los de 🗋 Tehue | elche - Popup Erro                       | res Confirm                | ación - Goo                   | gle Chrome     |                |               | 23   |    |    |
| Datos Personales Actual          | htt            | ps://becas.unei                          | .edu.ar/ap                 | licacion.pl                   | hp?ah=5c0      | )694ac703      | 128lai=teh    | nu   |    |    |
| (*)                              |                |                                          |                            |                               |                |                |               |      |    |    |
| Imero (~)                        |                |                                          |                            |                               |                |                |               |      |    |    |
| 10                               | SIU            | ehuelche                                 |                            |                               |                |                |               |      |    |    |
| epartamento                      | 4              |                                          |                            |                               |                |                |               |      |    |    |
| arrio (*)                        |                |                                          |                            |                               |                |                |               |      |    |    |
| calidad (*)                      | No es          | posible confirmar l                      | a solicitud p              | orque <mark>l</mark> a mis    | ma tiene erro  | ores. Corrija  | los y vuelva  | a 🏻  |    |    |
| idigo postal (*)                 |                |                                          | 1 /5                       |                               |                |                |               |      |    |    |
| ódigo de área                    | Datos p        | ersonales gen                            | erales (So                 | napa 1)                       |                |                |               |      |    |    |
| léfono fijo (*)                  | - No           | o se definio Nombr                       | e.                         |                               |                |                |               |      |    |    |
| eléfono celular                  | Datos p        | ersonales actu                           | ales (Sola                 | apa 2)                        |                |                |               |      |    |    |
| stancia a la sede universitaria  | • No           | o se definio <mark>la</mark> Altur       | a del domici               | lio Actual.                   |                |                |               |      |    |    |
| nail <mark>(</mark> *)           | Datos a        | cadémicos (So                            | lapa 3)                    |                               |                |                |               |      |    |    |
| eingrese Email (*)               | 1              | año de Ingreso a l                       | a Carrera de               | he mayor o                    | iqual al año d | de ingreso a   | la Universid: | ad I |    |    |
| tado civil (*)                   | • No           | o se definio la cant                     | dad de Años                | de la Carrei                  | ra.            | ue ingreso a   | a oniversio   |      |    |    |
| īene hijos? (*)                  | • El           | ano que cursa no<br>o se definio la cant | puede ser m<br>dad de mate | ayor a la car<br>erias que va | a cursar.      | os de la carre | era.          |      |    |    |
| ) Campos obligatorios. Se contro | olaran         |                                          |                            |                               | ĺ              |                |               |      |    |    |
|                                  |                |                                          |                            |                               |                |                | Imprimir      | -    |    |    |

Luego de realizar las correcciones, en el margen superior el mensaje cambiará por:

🚹 La solicitud se ha confirmado correctamente.

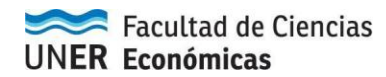

### Imprimir

| 🗊 Beca Prueba Piloto                     |               |                |
|------------------------------------------|---------------|----------------|
| Q                                        | $\rightarrow$ | 1              |
| E <b>stado:</b> Formulario presentado. 🍤 |               | 9              |
|                                          |               | Ver Formulario |

## Seleccioná: Imprimir (archivo pdf)

| 9          | Volver al ini  | icio        |                 |               |                 |   |   |   |      |         |    |       |             |  |  |
|------------|----------------|-------------|-----------------|---------------|-----------------|---|---|---|------|---------|----|-------|-------------|--|--|
| 1          | 2              | 3           | 4               | 5             | 6               | 7 | 8 | 9 | 10   | 11      | 12 | 13    | 14          |  |  |
| Date       | os Personale   | s Generale  | s de sdadaso    | isa, dasdaso  | I.              |   |   |   |      |         |    |       |             |  |  |
| Tipo de de | ocumento       |             | DNI             |               | ~               |   |   |   |      |         |    |       |             |  |  |
| Nro. de do | ocumento       |             | 30562           | 2351          |                 |   |   |   |      |         |    |       |             |  |  |
| Apellidos  |                |             | sdada           | isdsa         |                 |   |   |   |      |         |    |       |             |  |  |
| Nombres    |                |             | dasda           | sd            |                 |   |   |   |      |         |    |       |             |  |  |
| Nacionalid | iad            |             | Arge            | ntino 🗸       |                 |   |   |   |      |         |    |       |             |  |  |
| Fecha de   | nacimiento (*  | )           | 08/11           | /1995         |                 |   |   |   |      |         |    |       |             |  |  |
| Edad       |                |             |                 |               |                 |   |   |   |      |         |    |       |             |  |  |
| Lugar de l | Nacimiento (*) | )           | PARA            | NA, ENTRE RIO | DS, ARGENTI     | A |   |   |      |         |    |       | 1           |  |  |
| Sexo (*)   |                |             | Maso            | ulino         | ~               |   |   |   |      |         |    |       |             |  |  |
| CUIT/CUIL  | L (")          |             | 20              | - 30562351    | - 3             |   |   |   |      |         |    |       |             |  |  |
| Posee V    | /isa?          |             | C <sub>Si</sub> | ( No          |                 |   |   |   |      |         |    |       |             |  |  |
| ") Campo   | s obligatorios | Se controla | ran al moment   | o de confirma | r la solicitud. |   |   |   |      |         |    |       |             |  |  |
| -          |                | -           |                 |               |                 |   |   |   |      |         | -  |       |             |  |  |
| CO 1       | Volver al inic | cio         |                 |               |                 |   |   |   | - (= | Imprimi |    | Impri | mir Resúmen |  |  |

Presentar el formulario impreso y firmado en **Mesa de Entradas de lunes a viernes de 8 a 13 hs** dentro del plazo previsto para la convocatoria de becas a la que deseas inscribirte.